## Vince Sample

Position: Sample Test Portfolio Test Date: June 5, 2023 Test Event ID: ABC-D1Fg-2H3I-jkImN | Test Ver: 2.0

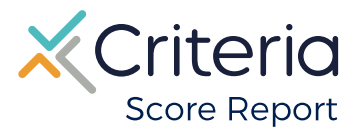

| The CLII<br>bility to<br>vord pro | Computer Literacy & Internet Knowledge Test<br>e CLIK is an assessment of basic computer proficiency. It measures a person's<br>lity to use Internet browsers and common desktop applications such as email and<br>rd processing programs. |            |            |                           | Results Summary Proficient Overall Rating |  |
|-----------------------------------|----------------------------------------------------------------------------------------------------|------------|------------|---------------------------|-------------------------------------------|--|
| Overv                             | iew                                                                                                    |            |            |                           |                                           |  |
|                                   | Low Proficiency                                                                                                    |            |            | Proficient                | High Proficiency                          |  |
|                                   |                                                                                                    |            |            | 19                        |                                           |  |
|                                   |                                                                                                    |            |            |                           |                                           |  |
| Candi                             | date Responses                                                                                                    |            |            |                           |                                           |  |
| Correct?                          | Simulation 1 (Total Time Taken: 11 seconds)                                                                                                    | Correct?   | Simulation | 2 (Total Time Taken: 32 s | seconds)                                  |  |
| <u></u>                           | Open a document                                                                                                    | <u></u>    | Maximiz    | nize a window             |                                           |  |
| 8                                 | Minimize a window                                                                                                    |            | Use the    | browser address ba        | ır                                        |  |
| 8                                 | Address an email (To, Cc, Subject)                                                                                                    | $\bigcirc$ | Create a   | a new browser tab         |                                           |  |
| 8                                 | Copy and paste                                                                                                    | <b>S</b>   | Use the    | Favorites/Bookmark        | ks menu                                   |  |
| <b>⊘</b>                          | Send an email                                                                                                    | <b>S</b>   | Perform    | simple Bing search        |                                           |  |
| orrect?                           | Simulation 3 (Total Time Taken: 24 seconds)                                                                                                    |            |            |                           |                                           |  |
| <b>I</b>                          | Open a chat notification                                                                                                    |            |            |                           |                                           |  |
| <b>I</b>                          | Locate and paste a URL into a chat window                                                                                                    |            |            |                           |                                           |  |
| <b>I</b>                          | Use the 'copy' button on the website interface                                                                                                    |            |            |                           |                                           |  |
| <b>I</b>                          | Locate a contact in a chat application                                                                                                    |            |            |                           |                                           |  |
|                                   | Paste text content into a chat window                                                                                                    |            |            |                           |                                           |  |

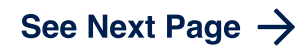

## **Candidate Responses (continued)**

| Correct? | Multiple Choice                                                                                           |       |  |  |
|----------|----------------------------------------------------------------------------------------------------|-------|--|--|
| <b></b>  | 1. To go to the previous web page in an internet browser, you would click:                                | 5 sec |  |  |
| <b></b>  | 2. To move the browser window around the desktop, you would need to begin by clicking:                    | 5 sec |  |  |
| <b></b>  | 3. Which of the following would be LEAST helpful in identifying whether an email is a phishing attempt?   | 5 sec |  |  |
| 8        | 4. Putting a file in the Recycle Bin permanently deletes it from your computer.                           | 5 sec |  |  |
| <b></b>  | 5. Which password is the most secure?                                                                     | 4 sec |  |  |
| <b>I</b> | 6. Review the following shared calendars. When would be an appropriate time to schedule a 1 hour meeting  | 2 sec |  |  |
| <b>I</b> | 7. To bring up a pop-up menu like the one below you would                                                 | 2 sec |  |  |
| <b>I</b> | 8. Which of the following will NOT allow you to print a browser web page?                                 | 2 sec |  |  |
| <b>I</b> | 9. Sam has received the below email. Sam would like to reply only to Paul (the original sender). Sam also | 2 sec |  |  |
| 0        | 10. To find text on a web page, you would press:                                                          | 1 sec |  |  |